Exibe as Taxas de Renovação disponíveis. Clique numa das entradas da lista para alterar a Taxa de Renovação atual. Esta seleção só está disponível no modo CRT.

Indica o Dispositivo de Exibição de Vídeo Selecionado atual. Clique num deles para definir o dispositivo de exibição atual.

CRT significa que o vídeo será exibido somente em CRT.

LCD significa que o vídeo será exibido somente em Tela Plana.

AMBOS significa que o vídeo será exibido em CRT e Tela Plana simultaneamente.

Exibe informações sobre os arquivos de driver carregados atualmente.

Exibe informações sobre resolução, profundidade de cor e número de modo do modo de exibição atual.

Exibe informações sobre o monitor selecionado atualmente.

Se este estiver marcado, a taxa de renovação padrão do Windows será usada. Isso é recomendado porque o Windows seleciona automaticamente a melhor taxa de renovação quando você muda para um modo diferente baseado no monitor e controlador de vídeo atual.

Se este não estiver marcado, a taxa de renovação será fixa e, quando você mudar para um modo diferente, a exibição não funcionará corretamente.